## Žádost o přidělení role v TRACES

Při prvním přihlášení do TRACES budete vyzváni k výběru "role", kterou budete v systému TRACES využívat. Poté co dokončíte kroky dle návodu č. 41, dostanete se na následující rozcestí:

| V současnosti nemáte žádnou roli, která by vám umožňovala pří                                                                      | stup k aplikaci. |
|----------------------------------------------------------------------------------------------------|------------------|
| Vyberte typ organizace, ke které požadujete přístup                                                                                |                  |
| Hospodářský subjekt<br>Hospodářské subjekty, ze ména podniky obchody, neziskové organizace.                                        | >                |
| Subjekt pro kontrolu ekologické produkc<br>Kontrolní subjekty uvedené v příloze III a příloze IV nalizení Komise (ES) č. 1236/2008 | e >              |
| Orgán<br>Příslušný orgán, jako např. celní úřlady, veternémí orgány, ústřední příslušné orgány, fytose                             | nitárni organy   |
| Jiný subjekt<br>Other bodies such as translators, country administrators, cuistoms systems (at national level                      | >                |
| Potřebujete pomoc při určení toho, do které kategorie organizací p                                                                 | at/ite?          |

Pro dovozce zvířat a produktů živočišného původu ze třetích zemí volí roli "Hospodářský subjekt".

Každý hospodářský subjekt může mít libovolný počet uživatelů.

Uživatelem se rozumí fyzická osoba/zaměstnanec hospodářského subjektu. Každý uživatel se přihlašuje do systému individuálně přes svůj vlastní EU-login, který si vytvoří pomocí svého emailu a hesla. Není možné, aby se uživatelé z jednoho podniku přihlašovali přes jeden hromadný účet hospodářského subjektu!!!

Hospodářským subjektem se rozumí právnická osoba, podnik. Každý hospodářský subjekt může mít schválen různé činnosti (Osoba odpovědná za náklad/Responsible for the load, Dovozce/Importer atp.).

Dostupné činnosti ve vztahu k dovozu zvířat a produktů živočišného původu ze třetích zemí:

• RFL = Responsible for the load ze sekce Responsible For the Load (Freight Forwarder)

Činnost RFL je potřebná k vytvoření I. části CHED dokladu. Tato činnost náleží pod stanoviště hraniční kontroly, které je odpovědné za validaci hospodářských subjektů s činností RFL.

- Činnosti ze sekce **Other operators** (OTH-OPER):
  - Animal establishment (dovozci zvířat)
  - Food establishment (dovozci produktů živočišného původu a směsných produktů pro lidskou spotřebu)
  - Germinal products establishment (dovozci zárodečných produktů)
  - Importer (dovozci vedlejších produktů živočišného původu VŽP)

Provozovatelům, kteří mají již schválenou jinou činnost než činnost RFL (např. Importer = dovozce), systém automaticky přidělí jejich příslušný kompetentní orgán. Tento orgán je přidělen na základě zeměpisné oblasti, ve které se provozovatel nachází. Pokud systém kompetentní orgán provozovateli sám nepřidělí, <u>vyberte ze seznamu Vaši místně příslušnou Krajskou veterinární správu nebo Městskou veterinární správu v Praze.</u>

## Žádost o schválení činnosti hospodářského subjektu

Jestliže jste zaměstnancem hospodářského subjektu a máte vytvořit část I. CHED dokladu, vyberte "Hospodářský subjekt". Vyplňte všechny požadované údaje a do posledního pole "Search" napište název Hospodářského subjektu. Klikněte na search/hledat. Nyní mohou nastat dvě různé situace.

**Situace 1)** Jestliže se již dole pod tabulkou objevil ve výsledcích hledání váš hospodářský subjekt, vyberte jej a potvrďte tlačítkem "Request authorisation".

| CES<br>a Control and Expert System        |                                                                                         |     |                                                                                                    | 70                   |
|-------------------------------------------|-----------------------------------------------------------------------------------------|-----|----------------------------------------------------------------------------------------------------|----------------------|
| suthorisation requests > Select Operation |                                                                                         |     |                                                                                                    |                      |
| < Select an existing                      | operator                                                                                |     | - Devel; over apriate                                                                                                    | f Hausenhaufbergeben |
| Country                                   | Format (FR)<br>Responsible For the Load (Freight Forwarder) (RFL)                       | • • | Really thin't find the operator you belong<br>to? In this case and you might consider<br>modeling a new one using the balance<br>above |                      |
| Activity Type                             | Responditie for the least                                                               |     |                                                                                                    |                      |
| Burth                                     | All France C                                                                            |     | Q Se                                                                                                    | atth)                |
| Neme                                      | Addens                                                                                  |     | Admins                                                                                                    |                      |
| AB PRANCE CARGO<br>CIN PRESSED 20         | 12 Rose tais: Tartenats - arms de fair 1<br>90751 Rotevy Ch De Gaulis Codes<br>L France |     | > Appressed Place of Destination (one)                                                                                                 |                      |
| alt france of Ala                         | wimm<br>95783 Rotacy Ch De Geutle Cedan                                                 |     | <ul> <li>Plant establishment (PLANIS)</li> <li>Responsible for the load (VFL)</li> </ul>                                               |                      |

Objeví se vyskakovací okno, není třeba nic vyplňovat, jen potvrdit "Send authorisation request".

|                  | Confirm authorisation r                | equest for Anita France               |    |
|------------------|----------------------------------------|---------------------------------------|----|
|                  | Optionally, you can provide<br>Message | e some additional useful information. |    |
| DI               |                                        |                                       |    |
| nc               | Email                                  | Name@domain.com                       |    |
| le               | Phone                                  | +32 02 123456                         |    |
| 2<br>2<br>2<br>3 |                                        | Cancel Send authorisation reques      | it |

**Situace 2)** Váš hospodářský subjekt v systému neexistuje. Hospodářský subjekt v systému vytvoříte kliknutím na zelené tlačítko "Create a new operator" = "Vytvořit nový hospodářský subjekt".

| ect an existing | operator                                           | + Create a new operator                                                                                                    |
|-----------------|----------------------------------------------------|----------------------------------------------------------------------------------------------------|
| Country         | France (FR)                                        | Really didn't find the operator you belong<br>to? In this case only you might consider<br>creating a new one using the button |
| Section         | Responsible For the Load (Freight Forwarder) (RFL) | above.                                                                                                    |
| Activity Type   | Responsible for the load                           |                                                                                                    |
| Search:         | Type business name, approval number                | Q Search                                                                                                    |

K vytvoření hospodářského subjektu s činností RFL postupujte následovně:

- 1. Vyplňte požadované informace v poli "Operator details".
- 2. V poli "Chapter or activity" vyberte "Other"/"Další".
- 3. V polích "Section" a "Activity" vyberte "Responsible for the load"/"Osoba odpovědná za náklad".
- 4. Klikněte na "Search responsible authorities" a vyhledejte Stanoviště hraniční kontroly, ke kterému se chcete hlásit.

| Create ope        | rator to request being attached to       | o <b>n002g8bd</b>        |                                              | Create a new operator            |
|-------------------|------------------------------------------|--------------------------|----------------------------------------------|----------------------------------|
| Operator Details  |                                          | Chapter or activity      |                                              |                                  |
| Name              | Test RFC France Training *               | Chapter                  | Other • *                                    | ]                                |
| Country           | III France (FR) *                        |                          |                                              | -                                |
| Region            | Paris                                    | Activity                 |                                              |                                  |
| City              | Q 75000 PARIS 🗸                          | ✓ Activity details       |                                              |                                  |
| Address           | rue 2 *                                  | Section                  | Responsible For the Load (Freight Forwarder) | (RFL) *                          |
|                   |                                          | Activity                 | Responsible for the load                     | *                                |
| Coordinates       | Latitude                                 | Identifier               |                                              |                                  |
| Phone 🗸           | <ul> <li>▲ 111</li> <li>☆ + *</li> </ul> | Valid From               |                                              | +02:00 CEST                      |
|                   |                                          | Valid to                 |                                              | +02:00 CEST                      |
| perator Identifie | rs + Add Identifier                      | Publication date         |                                              | Î                                |
|                   | No identifiers.                          | Application date         |                                              | 1                                |
|                   |                                          |                          |                                              |                                  |
|                   |                                          | ✓ Assigned responsible a | authorities                                  |                                  |
|                   |                                          |                          |                                              | C Search responsible authorities |
|                   |                                          | Name                     | Address Role                                 | Code                             |
|                   |                                          |                          |                                              |                                  |
|                   |                                          |                          |                                              |                                  |

| pen | ators > Create operator | to req | Select responsible a                | uthorities |                                                                                                    |                           |                  |                         |                        | ×        |                            |
|-----|-------------------------|--------|-------------------------------------|------------|----------------------------------------------------------------------------------------------------|---------------------------|------------------|-------------------------|------------------------|----------|----------------------------|
| <   | Create oper             | atoi   | Search:                             | roissy     |                                                                                                    |                           | C                | Q Search                | Advanced search        |          | ➡ Create a new operator    |
|     | Operator Details        |        | Country                             | Fra Fra    | ance (FR) 🔻 🥥                                                                                              |                           | Role Border      | r Control Post          | •                      |          |                            |
|     | Name                    | Test   | Name                                | Country    | Address                                                                                                    | Role                      | Code             | Competence              | e                      |          |                            |
|     | Country I               | Fra    | Roissy Charles-De-<br>Gaulle FRCDG4 | France     | Zone de fret 1 - Rue du<br>pélican<br>BP 10111                                                             | Border<br>Control<br>Post | FRCDG4           | Organic COI             | COI Extract            | C Select |                            |
|     | Region F                | Paris  |                                     |            | 95701 Roissy Ch De<br>Gaulle Cedex                                                                         |                           |                  |                         |                        |          |                            |
|     | City                    | Q      | Roissy Charles-De-<br>Gaulle FRCDG4 | France     | Zone de fret 1 - Rue du<br>pélican<br>BP 10111<br>95701 Roissy Ch De                                       | Border<br>Control<br>Post | FRCDG4           | Plants CHEL             | D PP PHYTO             | C Select | • •                        |
|     | Address                 | rue 2  |                                     |            | Gaulle Cedex                                                                                               |                           |                  |                         |                        |          |                            |
|     | Coordinates             | Latin  | Roissy Charles-De-<br>Gaulle FRCDG4 | France     | Zone de fret 1 - Rue du<br>pélican<br>BP 10111<br>95701 Roissy Ch De<br>Gaulle Cedex                       | Border<br>Control<br>Post | FRCDG4.          | Feed and Food<br>CHED D | l of Non-Animal Origin | C Select |                            |
|     | Phone 🗸                 |        | Roissy PED 11<br>BUREAU DGCCRF      | France     | Zone de fret 3 - Bâtiment<br>3609 - Porte nº 140<br>1/3, rue du Pied Sec<br>BP 10478<br>95708 Roissy Ch De | Border<br>Control<br>Post | FRDGCCRF11       | Organic CO              | COI Extract            | C Select | +02:00 CEST<br>+02:00 CEST |
|     | Operator Identifiers    |        |                                     |            | Gaulle Cedex                                                                                               |                           |                  |                         |                        |          |                            |
|     |                         |        |                                     |            |                                                                                                    |                           |                  |                         |                        | Close    |                            |
|     |                         |        |                                     |            | * 45                                                                                                    | signed re                 | snonsible author | ities                   |                        |          |                            |

5. Jakmile máte vše vyplněno, klikněte na modré tlačítko "Create new operator"/"Vytvořte nový hospodářský subjekt".

| ast RFC France Training<br>France (FR)<br>S | •                                    | Chapter (                                                         | Other                                                                         |                                                                                                    | <b>y x</b>                                                                                                    |             |              |
|---------------------------------------------|--------------------------------------|-------------------------------------------------------------------|-------------------------------------------------------------------------------|----------------------------------------------------------------------------------------------------|----------------------------------------------------------------------------------------------------|-------------|--------------|
| France (FR)                                 | ×                                    | Activity                                                          |                                                                               |                                                                                                    |                                                                                                    |             |              |
| S                                           |                                      | Activity                                                          |                                                                               |                                                                                                    |                                                                                                    |             |              |
|                                             |                                      | Activity                                                          |                                                                               |                                                                                                    |                                                                                                    |             |              |
| 75000 PARIS                                 | × *                                  | ✓ Activity details                                                |                                                                               |                                                                                                    |                                                                                                    |             |              |
| ie 2                                        | *                                    | Section                                                           | Responsible                                                                   | For the Load (Freight For                                                                                                    | warder) (RFL                                                                                                    | ) 🔻         | *            |
|                                             | 1                                    | Activity                                                          | Responsible                                                                   | for the load                                                                                                    |                                                                                                    | Ŧ           | *            |
| atitude • / Longitude                       | •                                    | Identifier                                                        |                                                                               |                                                                                                    |                                                                                                    |             |              |
| 111 \$                                      | • •                                  | Valid From                                                        |                                                                               |                                                                                                    |                                                                                                    | +02:00 CEST |              |
|                                             |                                      | Valid to                                                          |                                                                               |                                                                                                    |                                                                                                    | +02:00 CEST |              |
| + Add                                       | Identifier                           | Dublication data                                                  |                                                                               |                                                                                                    |                                                                                                    |             |              |
| No identifiers                              |                                      | Publication date                                                  |                                                                               |                                                                                                    |                                                                                                    |             |              |
| No Menanera.                                |                                      | Application date                                                  |                                                                               |                                                                                                    |                                                                                                    |             |              |
|                                             | e 2<br>attude • / Longitude<br>• 111 | r5000 PARIS ie 2 ifflude i 111 i 4 Add Identifier No identifiers. | T 5000 PARIS<br>allude 0 1 Longitude 0<br>↓ Add Identifier<br>No identifiers. | TSOOO PARIS     Activity details      Section Responsible      Activity Responsible      Activity Responsible      Identifier      Valid From      Valid From      Valid to      Valid to      Publication date      Application date | Activity details  Activity details  Activity Responsible For the Load (Freight For Activity Responsible for the load  Identifier  Valid From Activity Responsible for the load  Identifier  Valid to  Valid to  Publication date  Application date | TSODO PARIS | Tooloo PARIS |

6. Objeví se vyskakovací okno, opět není potřeba nic vyplňovat, klikněte na "Send authorisation request".

| operator to reques | Confirm authorisation r     | equest for Test RFC France Training   |       |
|--------------------|-----------------------------|---------------------------------------|-------|
| to request         | Optionally, you can provide | e some additional useful information. |       |
|                    | Message                     |                                       |       |
| C France Training  |                             | •                                     |       |
| e (FR)             |                             |                                       |       |
|                    | Email                       | name@domain.com                       |       |
|                    | Phone                       | ▲ +32 02 123456                       |       |
| 5000 PARIS         |                             |                                       |       |
|                    |                             | Cancel Send authorisation request     | (RFL) |
| • /                | Longitude                   | Identifier                            |       |

Jakmile si požádáte o činnost, tato činnost musí být validována předtím, než budete moci systém TRACES používat. Tuto validaci může provést kompetentní autorita anebo váš kolega, který má oprávnění validovat.

| Tł    | ne roles you requested are being reviewed. You need to conta                       | act either your    |
|-------|------------------------------------------------------------------------------------|--------------------|
| respo | validated. You will be notified by email as soon as they will be                   | e approved.        |
|       | Please select the type of organisation you're requesting access f                  | or.                |
| IMP   | <b>DRTANT:</b> Do not request access from a new tab - this can result in duplicate | d access requests. |
|       |                                                                                    |                    |
|       | Operator                                                                           |                    |

## Vytvoření hospodářského subjektu v systému

Jakmile máte aktivní účet v TRACES, můžete vytvářet nové hospodářské subjekty. Klikněte na záložku "Organizace", poté na "Hospodářské subjekty" a "+Nový hospodářský subjekt".

| European                          | TRAC                        | JES                                                                                                    |                                                                   |                                                                                                |
|-----------------------------------|-----------------------------|----------------------------------------------------------------------------------------------------|-------------------------------------------------------------------|------------------------------------------------------------------------------------------------|
| Commission                        | IRAde                       | Control and Exp                                                                                                    | bert System                                                       |                                                                                                |
| TRACES NT > Inde                  | ex                          |                                                                                                    |                                                                   |                                                                                                |
| 🖿 Osvědčení 👻                     | 🚯 Dashboards 👻              | 🏛 Organizace 👻                                                                                                    | -l≟ Referenční ú                                                  | daje 👻                                                                                         |
|                                   |                             | Adresář<br>Uživatelé<br>Hledat, potvrdit, sprav<br>Hospodářské subj<br>Hledat, upravit, regist<br>hospodářské subjekty<br>Controlled destina<br>Create, search, upda<br>destinations.<br>Subjekty<br>Orgány<br>Spravovat orgány, čir | vovat role<br>ekty<br>irovat nové<br>/<br>ttions<br>te controlled | ACES<br>01/2020 (<br>y<br>Unava<br>An Ora<br>unavai<br>the ins<br>¥ Vers<br>Version<br>at 20h0 |
|                                   | ACES                        |                                                                                                    | A.                                                                | Kotifications 200 🏝 j.svetikova@                                                               |
| Conversion TRA                    | de Control and Expert Sys   | tem                                                                                                    |                                                                   |                                                                                                |
| Osvědčení 👻 🕐 Dashboards          | ★ ① Organizace → HE Refer   | enční údaje 👻 🜌 Analytics 👻                                                                                                    | 🕜 Nápověda 👻                                                      |                                                                                                |
| Hledat<br>hospodářské<br>subjekty | Q Hospodářské subjekty k    | potvrzení 🕂 Nový hospodářský :                                                                                                    | subjekt Exportovat hledå                                          | iní do excelového souboru                                                                      |
| Hledat:                           | Úvedte název, identifikátor |                                                                                                    | Q Hiedat                                                          | Pokročilé vyhledávání 🕨                                                                        |

| < Vytvořit    | nový hospodářský subjekt                                     |                                        | 🖴 Vytvořit       |
|---------------|--------------------------------------------------------------|----------------------------------------|------------------|
| Operator Deta | ails                                                         | Činnosti hospodářských subjektů        | 🕂 Přidat činnost |
| Název         | Enter a name *                                               | Žádné činnosti hospodářských subjektů. |                  |
| Země          | No country selectir 🔻 🥥 *                                    |                                        |                  |
| Region        |                                                              |                                        |                  |
| Město         | Q Uvedte jméno města, p 🔺 *                                  |                                        |                  |
| Adresa        | *                                                            |                                        |                  |
| Souřadnice    | Zeměpisn: • / Zeměj •                                        |                                        |                  |
| Telefon 🗸     | <ul> <li>€32 21 12 10 01 </li> <li>☆ +</li> <li>★</li> </ul> |                                        |                  |
| Operator Ider | ntifiers + Add Identifier                                    |                                        |                  |
|               | No identifiers                                               |                                        |                  |

V "Operator details" vyplňte povinné informace: název, země, město, telefon/email/fax/web.

V rámečku "Činnosti hospodářských subjektů" se poté, co vyplníte pole "Operator details", zpřístupní zelené tlačítko "+Přidat činnost".

| Operator Det | ails                                       | Či   | innosti hospodářských subjektů | 🕂 Přidat činnost |
|--------------|--------------------------------------------|------|--------------------------------|------------------|
| Název        | Pejsek a kočička                           |      | Žádné činnosti hospodářs       | kých subjektů.   |
| Země         | Česká republika (( 🔻 🍳                     |      |                                |                  |
| Region       | Jihomoravský kraj (cz-64),<br>Jihovýchod . |      |                                |                  |
| Město        | Q 60128 Brmo                               | ,    |                                |                  |
| Adresa       | Veterinámí 22                              |      |                                |                  |
| Souřadnice   | Zeměpisn. • / Zeměj •                      |      |                                |                  |
| Telefon 🗸    | € +420123456789 ☆ +                        | •    |                                |                  |
| Operator Ide | ntifiers + Add Identifie                   | er 1 |                                |                  |
|              |                                            |      |                                |                  |

Nyní můžete přidat činnosti, které potřebujete. Pracujte s nabídkou v polích "Sekce" a "Činnost" a v případě dovozu ze třetích zemí vybíráte z činností viz "Dostupné role ve vztahu k dovozu zvířat a produktů živočišného původu ze třetích zemí" na první straně výše. Potvrďte modrým tlačítkem "Vytvořit".

| < | Vytvořit      | nový hospodářský subjekt                            | t                                                          |                      | 🖨 Vytvořit |  |  |
|---|---------------|-----------------------------------------------------|------------------------------------------------------------|----------------------|------------|--|--|
|   | Operator Deta | ails                                                | Činnosti hospodářských subjektů 🛛 🗕 🖌 🎤 🕂 Přidat činnost . |                      |            |  |  |
|   | Název         | Pejsek a kočička *                                  | ₩ Novð                                                     |                      | 1          |  |  |
|   | Země          | 🛏 Česká republika (CZ) *                            | ✓ Údaje o činnostec                                        | h                    |            |  |  |
|   | Region        | J <b>ihomoravský kraj</b> (cz-64) ,<br>Jihovýchod . | Sekce                                                      | Vyberte sekci        | × .        |  |  |
|   | Město         | Q 60126 Brno 🖌 *                                    | Činnost                                                    | Vybrat činnost       | ¥ *        |  |  |
|   | Adresa        | Veterinární 22 *                                    | Identifikátor<br>Pletný od                                 |                      | +01-00 CET |  |  |
|   | Souřadnice    | Zeměpisn: • / Zeměj •                               | Platný do                                                  | -/-/                 | +01:00 CET |  |  |
|   | Telefon 🗸     |                                                     | Datum publikace                                            | _!_!                 | +01:00 CET |  |  |
|   | Operator Ider | ntifiers + Add Identifier                           | Datum žádosti                                              | //                   | +01:00 CET |  |  |
|   |               | No identifiers                                      | ✓ Poznámky                                                 |                      |            |  |  |
|   |               |                                                     | Hledat poznámky:                                           | Zde napište poznámku | Q          |  |  |
|   |               |                                                     |                                                            |                      |            |  |  |
|   |               |                                                     |                                                            |                      |            |  |  |

Hospodářský subjekt bude mít status "Nový" a bude možné jej vybírat v systému. Aktivitu lze případně vymazat červenou ikonkou koše.

| Operator Activities                                     | - | * | 2 |  |
|---------------------------------------------------------|---|---|---|--|
| Sestablishment General activity establishment (GET) New | Î |   | ~ |  |

Pouze Hospodářské subjekty v rámci EU mohou mít aktivní činnost "Responsible for the Load" (RFL).

Hospodářský subjekt s činností RFL musí přidat kompetentní autoritu, ke které přísluší. Příslušnou kompetentní autoritou je pro RFL Stanoviště hraniční kontroly (SHK), (v ČR Pohraniční veterinární stanice Praha – Ruzyně), s níž RFL spolupracuje nejvíce. Vybrání jednoho SHK nebrání spolupráci s jinými SHK v EU.

Sekce: Responsible For the Load (Freight Forwarder), Činnost: Odpovědný za náklad, Assigned responsible authorities (SHK): Praha-Ruzyně.

Hospodářský subjekt bude validován vybraným SHK.

|                                             |                                          |                        |               |                | 🖨 Vytvořit  |
|---------------------------------------------|------------------------------------------|------------------------|---------------|----------------|-------------|
| Činnosti hospodářský                        | ch subjektů                              |                        | - /           | / + Pño        | lat činnost |
| ✓ Odpovědný za náklad                       | l Responsible F                          | or the Load            | (Freight Forv | warder) (RFL)  | Nové        |
| ✓ Údaje o činnostec                         | h                                        |                        |               |                |             |
| Sekce                                       | Responsible                              | For the Los            | d (Freight F  | orwarder 🔻     | *           |
| Činnost                                     | Odpovědný                                | za náklad              |               | ,              | *           |
| Identifikátor                               |                                          |                        |               |                |             |
| Platný od                                   | _/_/                                     |                        |               | +01:00 C       | ET          |
| Platný do                                   | _/_/                                     |                        |               | +01:00 C       | ET          |
| Datum publikace                             | _/_/                                     |                        |               | +01:00 C       | ET          |
| Datum žádosti                               | _/_/                                     |                        |               | +01:00 C       | ET          |
|                                             |                                          |                        |               |                |             |
| ✓ Assigned respons                          | ible authoritie                          | s                      |               |                |             |
|                                             |                                          |                        | Q Search r    | esponsible aut | thorities   |
| Název Adr                                   | esa                                      | Role                   |               | Kód            |             |
| Praha- letiš<br>Ruzyně 163<br>Letiš<br>repu | tě Ruzyně<br>10 Praha<br>Česká<br>iblika | Stanoviště<br>kontroly | hraniční      | CZPRG          | 4 💼         |
|                                             |                                          |                        |               |                |             |
| ✓ Poznámky                                  |                                          |                        |               |                |             |
| Hledat poznámky:                            | Zde napište                              | poznámku               | Q             |                |             |
|                                             |                                          |                        |               |                |             |
|                                             |                                          |                        |               |                |             |

Další činnost můžete vybrat tlačítkem "Přidat činnost". Pro dovozce zásilek původem ze třetích zemí (zemí mimo EU) je dále potřeba přidat jednu z činností viz "Dostupné role ve vztahu k dovozu zvířat a produktů živočišného původu ze třetích zemí" na první straně výše. Jako příslušnou kompetentní autoritu vyberte Krajskou veterinární správu nebo Městskou veterinární správu v Praze, která je Vám místně příslušná (Váš dozorující orgán).

|                                        |                                               |                  |                  | -              | 🗟 Vytvořit |
|----------------------------------------|-----------------------------------------------|------------------|------------------|----------------|------------|
| Činnosti hospodářskýc                  | h subjektů                                    |                  | - / /            | 🕂 Přidat       | činnost    |
| ✓ Importer Importer (IMP               | ) Nové                                        |                  |                  | Û              | •          |
| Y Údaje o činnostech                   | 1                                             |                  |                  |                |            |
| Sekce                                  | Importer (IMP)                                |                  |                  | ٣              | *          |
| Činnost                                | Importer                                      |                  |                  | Y              | *          |
| Identifikátor                          |                                               |                  |                  |                |            |
| Platný od                              |                                               |                  |                  | +01:00 CET     |            |
| Platný do                              |                                               |                  |                  | +01:00 CET     |            |
| Datum publikace                        |                                               |                  |                  | +01:00 CET     |            |
| Datum žádosti                          | _!!                                           |                  |                  | +01:00 CET     |            |
| <ul> <li>Assigned responsil</li> </ul> | ble authorities                               |                  |                  |                |            |
|                                        |                                               |                  | Q Search res     | ponsible autho | rities     |
| Název                                  | Adresa                                        | Role             |                  | Kód            |            |
| Southernmoravian                       | Palackého 174<br>Brdo<br>MľČeská<br>republika | Jednot<br>orgánu | ka místního<br>J | CZ00062        | 1          |
|                                        |                                               |                  |                  |                |            |
| ✓ Poznámky                             |                                               |                  |                  |                |            |
| Hledat poznámky:                       | Zde napište pozr                              | námku            | Q                |                |            |
|                                        |                                               |                  |                  |                |            |
|                                        |                                               |                  |                  |                |            |

V případě dotazů se prosím obraťte na int@svscr.cz.

## <u>Příloha</u>

Seznam místně příslušných KVS v podobě, v jaké jsou momentálně viditelné v systému TRACES.

| Název                           | Úloha/kód                                           | Kompetence                          | Země  | Úplná adresa                        |
|---------------------------------|-----------------------------------------------------|-------------------------------------|-------|-------------------------------------|
| MěVS v Praze SVS                | <b>Jednotka místního<br/>orgánu</b> /CZ00011 Platný | Germinal products<br>Potraviny      | Česko | Na Kozačce 3                        |
|                                 | LCP/CZLCP00011 Platný                               | Vedlejší produkty ŽP<br>Veterinární | CESKO | 120 00 Prague                       |
| KVS SVS pro                     | Jednotka místního<br>orgánu/CZ00021 Platný          | Germinal products<br>Potraviny      | Česko | Černoleská 1929                     |
| Středočeský kraj                | <b>LCP</b> /CZLCP00021 Platný                       | Vedlejší produkty ŽP<br>Veterinární | CESKU | 25601 Benešov                       |
| KVS SVS pro                     | <b>Jednotka místního<br/>orgánu</b> /CZ00031 Platný | Germinal products<br>Potraviny      | Česko | Severní 2303/9,<br>České Budějovice |
| Jihočeský kraj                  | <b>LCP</b> /CZLCP00031 Platný                       | Vedlejší produkty ŽP<br>Veterinární | Cesku | 37010 České<br>Budějovice           |
| KVS SVS pro                     | <b>Jednotka místního<br/>orgánu</b> /CZ00032 Platný | Germinal products<br>Potraviny      | Časka | Družstevní 13                       |
| Plzeňský kraj                   | <b>LCP</b> /CZLCP00032 Platný                       | Vedlejší produkty ŽP<br>Veterinární | Cesko | 30100 Plzeň                         |
|                                 | <b>Jednotka místního<br/>orgánu</b> /CZ00041 Platný | Germinal products<br>Potraviny      |       | Kpt. Jaroše 318/4                   |
| KVS SVS pro<br>Karlovarský kraj | <b>LCP</b> /CZLCP00041 Platný                       | Vedlejší produkty ŽP<br>Veterinární | Česko | 36006 Carlsbad                      |

| Název                          | Úloha/kód                                           | Kompetence                                   | Země  | Úplná adresa                |
|--------------------------------|-----------------------------------------------------|----------------------------------------------|-------|-----------------------------|
| KVS SVS pro                    | <b>Jednotka místního<br/>orgánu</b> /CZ00042 Platný | Germinal products<br>Potraviny               |       | Sebuzínská 38               |
| Ústecký kraj                   | <b>LCP</b> /CZLCP00042 Platný                       | Vedlejší produkty ŽP<br>Veterinární          |       | 40321 Ústí nad<br>Labem     |
| KVS SVS pro                    | <b>Jednotka místního<br/>orgánu</b> /CZ00051 Platný | Germinal products<br>Potraviny               | Česko | Ostašovská 521              |
| Liberecký kraj                 | <b>LCP</b> /CZLCP00051 Platný                       | Cesko<br>Vedlejší produkty ŽP<br>Veterinární |       | 460 01 Liberec              |
| KVS SVS pro<br>Královéhradecký | <b>Jednotka místního<br/>orgánu</b> /CZ00052 Platný | Germinal products<br>Potraviny               | Česko | Jana Černého 370            |
| kraj                           | <b>LCP</b> /CZLCP00052 Platný                       | Vedlejší produkty ŽP<br>Veterinární          |       | 50341 Hradec Králové        |
| KVS SVS pro kraj               | <b>Jednotka místního<br/>orgánu</b> /CZ00061 Platný | Germinal products<br>Potraviny               | Česko | Rantířovská 22              |
| Vysočina                       | <b>LCP</b> /CZLCP00061 Platný                       | Vedlejší produkty ŽP<br>Veterinární          | CC3KO | 586 01 Jihlava              |
| KVS SVS pro                    | <b>Jednotka místního<br/>orgánu</b> /CZ00062 Platný | Germinal products<br>Potraviny               | Česko | Palackého třída<br>1309/174 |
| Jihomoravský kraj              | <b>LCP</b> /CZLCP00062 Platný                       | Vedlejší produkty ŽP<br>Veterinární          | CESKU | 61200 Brno                  |
| KVS SVS pro<br>Moravskoslazský | <b>Jednotka místního<br/>orgánu</b> /CZ00081 Platný | Germinal products<br>Potraviny               | Česko | Na obvodu 51                |
| kraj                           | <b>LCP</b> /CZLCP00081 Platný                       | Vedlejší produkty ŽP<br>Veterinární          | Cesko | 70300 Ostrava               |

| Název           | Úloha/kód                                           | Kompetence                          | Země  | Úplná adresa    |
|-----------------|-----------------------------------------------------|-------------------------------------|-------|-----------------|
| KVS SVS pro     | Jednotka místního<br>orgánu/CZ00053 Platný          | Germinal products<br>Potraviny      | × I   | Husova 1747     |
| Pardubický kraj | <b>LCP</b> /CZLCP00053 Platný                       | Vedlejší produkty ŽP<br>Veterinární | CESKU | 53003 Pardubice |
| KVS SVS pro     | <b>Jednotka místního<br/>orgánu</b> /CZ00071 Platný | Germinal products<br>Potraviny      | Česko | třída Míru 101  |
| Olomoucký kraj  | <b>LCP</b> /CZLCP00071 Platný                       | Vedlejší produkty ŽP<br>Veterinární | CESKU | 779 00 Olomouc  |
| KVS SVS pro     | <b>Jednotka místního<br/>orgánu</b> /CZ00072 Platný | Germinal products<br>Potraviny      |       | Lazy V. 654     |
| Zlínský kraj    | <b>LCP</b> /CZLCP00072 Platný                       | Vedlejší produkty ŽP<br>Veterinární | CESKU | 760 01 Zlín     |

Zdroj seznamu <u>ZDE</u>

V případě dotazů se prosím obraťte na int@svscr.cz.